# 集群版matlab2021b使用介绍

# 1.加载matlab模块:

module load apps/matlab/2021b

# 2.打开matlab图形化界面:

matlab

# 3.导入集群配置文件:

1)点击MATLAB菜单栏Parallel>Parallel Preferences

2)点击Cluster Profile Manager>Import,导入profile文件,路径为:

/public/software/apps/MATLAB/MDCS\_2021B/cluster\_profile/Torquepbs/TORQUEProfile1.mlsettings 3)导入后点击 Edit 可以看到左侧 Cluster Profile 栏出现了导入的配置文件,点击右下角 Edit 4)设置"Number of workers available to cluster NumWorkers"数为申请核数; "Resource arguments for job submission"栏输入PBS脚本的命令: -1 nodes=1:ppn=28 -q spst\_pub,其他保持默认即可,点击 Done 5)验证配置。点击 Properties 右边的 Validation 选项,点击 Validate 验证配置文件是否能够正常运 行。验证通过后可以看到5个状态全部显示Passed。

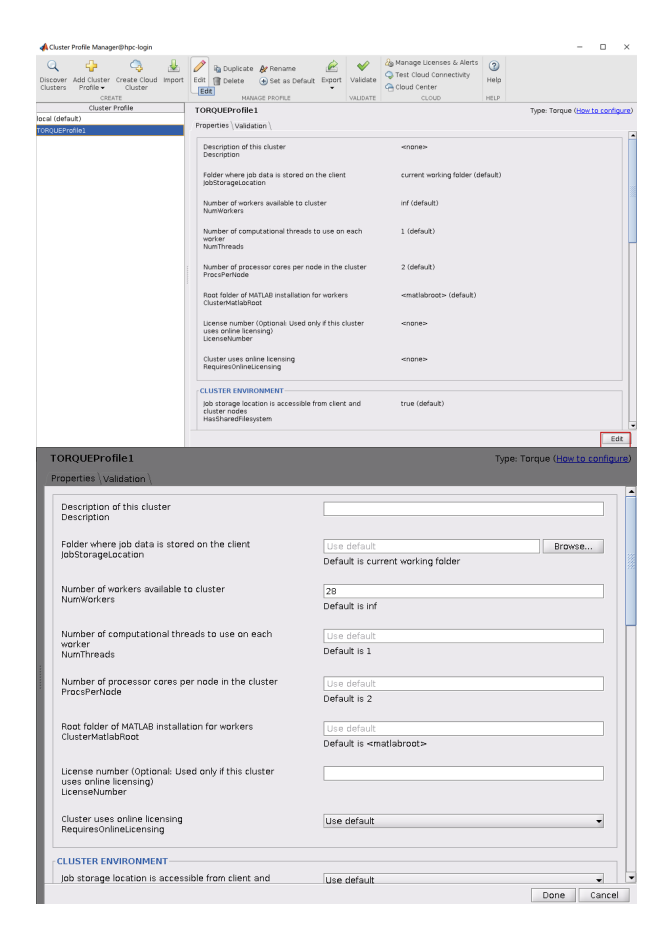

| TORQUEProfile1                                                                                                    |                                                                                                    | Type: Torque ( <u>How to config</u>                                                                                                    | <u>ire</u> |
|----------------------------------------------------------------------------------------------------|----------------------------------------------------------------------------------------------------|----------------------------------------------------------------------------------------------------|------------|
| Properties \ Validation \                                                                                                    |                                                                                                    |                                                                                                    |            |
| nassnarea nesystem                                                                                                    |                                                                                                    |                                                                                                    | ŀ          |
| ADDITIONAL TORQUE PROPERTIES                                                                                                    |                                                                                                    |                                                                                                    |            |
| Resource arguments for job submission. Use the<br>placeholders '^N^' for the number of workers and<br>'^T^' for NumThreads.                                                                                                    |                                                                                                    | -I nodes=1:ppn=28 -q spst_pub                                                                                                    |            |
|                                                                                                    |                                                                                                    | Default is -I nodes=^N^                                                                                                    |            |
| ResourceTemplate                                                                                                    |                                                                                                    |                                                                                                    |            |
| Additional command line arguments for job<br>submission                                                                                                    |                                                                                                    |                                                                                                    |            |
|                                                                                                    |                                                                                                    |                                                                                                    |            |
| SubmitArguments                                                                                                    |                                                                                                    |                                                                                                    |            |
| Script that cluster runs to start workers<br>CommunicatinglobWrapper                                                                                                    |                                                                                                    | Use default                                                                                                    |            |
|                                                                                                    |                                                                                                    | Default is determined at runtime                                                                                                    |            |
|                                                                                                    |                                                                                                    |                                                                                                    |            |
| Remote shell command to call on UNIX when running<br>communicating jobs<br>RshCommand                                                                                                    |                                                                                                    | Use default                                                                                                    |            |
|                                                                                                    |                                                                                                    | Default is ssh                                                                                                    |            |
|                                                                                                    |                                                                                                    |                                                                                                    |            |
| RepCommand<br>RepCommand                                                                                                    | e systems                                                                                            | Use default                                                                                                    |            |
|                                                                                                    |                                                                                                    | Denault is sop                                                                                                    |            |
| EILES AND EOLDERS                                                                                                    |                                                                                                    |                                                                                                    | 1          |
| Automatically send code files to cluster.                                                                                                    | ata files or                                                                                         | Line default                                                                                                    |            |
| folders must be listed in the AttachedFile                                                                                                    | s property.                                                                                          | Default is true                                                                                                    |            |
| AutoAttachHies                                                                                                    |                                                                                                    |                                                                                                    |            |
| Manually specify files and folders to copy                                                                                                    | from client                                                                                          |                                                                                                    |            |
| to cluster nodes (One entry per line)<br>AttachedFiles                                                                                                    |                                                                                                    |                                                                                                    |            |
|                                                                                                    |                                                                                                    |                                                                                                    |            |
|                                                                                                    |                                                                                                    | Done Cance                                                                                                    | 1          |
|                                                                                                    |                                                                                                    |                                                                                                    |            |
| TORQUEProfile1                                                                                                    |                                                                                                    | Type: Torque ( <u>How to configur</u>                                                                                                    | <u>e</u> ) |
| TORQUEProfile1 Properties' Validation \                                                                                                    | <u> </u>                                                                                             | Type: Torque ( <u>How to configu</u>                                                                                                    | <b>e</b> ) |
| TORQUEProfile 1 Properties `Validation \ Stage                                                                                                    | Status                                                                                               | Type: Torque ( <u>tiaw.to.configu</u> r<br>Description                                                                                                    | •          |
| TORQUEProfile1 Properties Validation \ Stage Cluster constitutest (parcluster) In test (creatalon)                                                                                                    | Status                                                                                               | Type: Torque ( <u>How to configu</u><br>Description                                                                                                    | •          |
| TORQUEProfile1 Properties ' Validation \ Stage Stage S                                                                                                    | Status Passed Passed                                                                                 | Type: Torque ( <u>How to configu</u><br>Description                                                                                                    | •          |
| TORQUEProfile1 Properties <sup>1</sup> Validation \ Stage Super Constant Stage Super Constant Stat (aproluter) Sig bot test (createglob) Sig Pool job test (createcCommunicatinglob) Sig Pool job test (createcCommunicatinglob)                                                                                                    | Status<br>Passed<br>Passed<br>Passed<br>Passed                                                       | Type: Torque ( <u>How to configur</u><br>Description                                                                                                    | <u>e</u> ) |
| TORQUEProfile1 Properties Validation \ Stage Stage Sta                                                                                                    | Status<br><ul> <li>Passed</li> <li>Passed</li> <li>Passed</li> <li>Passed</li> <li>Passed</li> </ul> | Type: Torque ( <u>How to configur</u><br>Description<br>) job ran with 28 workers.<br>) job ran with 28 workers.                                                                            | 2)         |
| TORQUEProfile1 Properties 'Validation \ Stage Validation \ Validation \ Stage Validation (second) Validation (second) Validati                                                                                                    | Status<br>Passed<br>Passed<br>Passed<br>Passed<br>Passed                                             | Type: Torque ( <u>How to configu</u><br>Description<br>) Job ran with 28 workers.<br>) Job ran with 28 workers.<br>Parallel pol ran with 12 workers.                                        | 2)         |
| TORQUEProfile1 Properties Validation \ Stage Validation \ Validation \                                                                                                    | Status<br>Passed<br>Passed<br>Passed<br>Passed                                                       | Type: Torque ( <u>How fo configur</u><br>Description<br>Job ran with 29 workers,<br>Job ran with 29 workers,<br>Parallel pool ran with 12 workers.                                          |            |
| TORQUEProfile1<br>Properties' Validation \<br>Stage<br>Characterization test (parclaster)<br>G job test (createdpoh)<br>G EMD (pob test (createdpommunicating/ob)<br>G Parallel pool test (carpool)<br>Number of workers to use Use default =<br>15TAGE DETAILS                                                                                                    | Status<br>Passed<br>Passed<br>Passed<br>Passed<br>Passed                                             | Type: Torque ( <u>How to configu</u><br>Cescription<br>Job ran with 28 workers.<br>Job ran with 28 workers.<br>Parallel pool ran with 12 workers.                                           |            |
| TORQUEProfile1<br>Properties 'Validation \<br>Stage<br>Validation (concluster)<br>Validation (concluster)<br>Validation (concluster                                   | Status<br>Passed<br>Passed<br>Passed<br>Passed<br>Passed<br>din 0 min 8 s                            | Type: Torque ( <u>How to configu</u><br>Description<br>) Job ran with 28 workers.<br>) Job ran with 28 workers.<br>Parallel pool ran with 12 workers.<br>Parallel pool ran with 12 workers. |            |
| TORQUEProfile1 Properties 'Validation \ Stage Stage St                                                                                                    | Status<br>Passed<br>Passed<br>Passed<br>Passed<br>d in 0 min 8 s                                     | Type: Torque (How to configur<br>Description<br>) Job ran with 28 workers.<br>) Job ran with 28 workers.<br>Parallel pool ran with 12 workers.<br>sec.                                      |            |
| TORQUEProfile1 Properties 'Validation \ Stage Cuter consciont set (procluter) (G) but conscionation set (procluter) (G) bet conscionation set (procluter) (G) bet conscionation set (proposition) (G) profile pool test (proposition) (G) profile pool test (proposition) (G) profile pool test (proposition) (G) profile pool test (proposition) (G) profile pool test (proposition) (G) profile pool test (profile pool test (profile pool te                                                                                                    | Status<br>Passed<br>Passed<br>Passed<br>Passed<br>d in 0 min 8 s                                     | Type: Torque ( <u>How to configu</u><br>Cescription<br>Job ran with 28 workers.<br>Job ran with 28 workers.<br>Parallel pool ran with 12 workers.<br>Parallel pool ran with 12 workers.     |            |
| TORQUEProfile1<br>Properties 'Validation \<br>Stage<br>Validation (concluster)<br>Validation (concluster)<br>Validation (concluster                                   | Status<br>Passed<br>Passed<br>Passed<br>Passed<br>din 0 min 8 s                                      | Type: Torque (How to configur<br>Description<br>) Job ran with 28 workers.<br>) Job ran with 28 workers.<br>Parallel pool ran with 12 workers.<br>Parallel pool ran with 12 workers.        |            |
| TORQUEProfile1 Properties Validation \ Stage Stage Validation \ Properties Validation \ Properties (validation \ Profile test (createcommunicatingiob Profile test (createcommunicatingiob Profile t                                                                                                    | Status<br>Passed<br>Passed<br>Passed<br>Passed<br>din 0 min 8 s                                      | Type: Torque (How to configur<br>Description<br>Job ran with 28 workers.<br>Job ran with 28 workers.<br>Parallel pol ran with 12 workers.                                                   |            |
| TORQUEProfile1 Properties 'Validation \ Stage Cutoter concention test (specification \ Go tuber concention test (specification test (specification test (specification)) Go Parallel pool test (createCommunicatinglob) Parallel pool test (specification) Number of workers to use: Use default Stage started at 11:09:23 PM. Completed                                                                                                    | Status<br>Passed<br>Passed<br>Passed<br>Passed<br>d in 0 min 8 s                                     | Type: Torque ( <u>How to configu</u><br>Description<br>Job ran with 28 workers.<br>Job ran with 28 workers.<br>Parallel pool ran with 12 workers.<br>Parallel pool ran with 12 workers.     |            |
| TORQUEProfile1<br>Properties 'Validation \<br>Stage<br>Validation (section test (sprachater)<br>Validate (created(section))<br>Validate (created(section))<br>Validate (section)<br>Validate (section) | Status<br>Passed<br>Passed<br>Passed<br>Passed<br>din 0 min 8 s                                      | Type: Torque (How to configur<br>Description<br>) Job ran with 28 workers.<br>) Job ran with 28 workers.<br>Parallel pool ran with 12 workers.<br>Parallel pool ran with 12 workers.        |            |
| TORQUEProfile1 Properties Validation \ Stage Stage Validation \ Properties Validation \ Properties Validation \ Properties (reactopob) Profile tet (createCommunicatingiob) Profile tet (createCommunicatingiob) Profile tet (createCommu                                                                                                    | Status<br>Passed<br>Passed<br>Passed<br>Passed<br>d in 0 min 8 s                                     | Type: Torque (How to configur<br>Description                                                                                                    |            |
| TORQUEProfile1<br>Properties 'Validation \<br>Stage<br>Cluster control to tet (specification tet (specification tet (specification tet (specification))<br>G Profil job test (createCommunicatinglob)<br>G Parallel pool test (parpool)<br>Number of workers to use: Use default =<br>Stage started at 11:06:23 PM. Completed                                                                                                    | Status<br>Passed<br>Passed<br>Passed<br>Passed<br>d in 0 min 8 s                                     | Type: Torque ( <u>How to configu</u><br>Description<br>Job ran with 28 workers.<br>Job ran with 28 workers.<br>Parallel pool ran with 12 workers.<br>Parallel pool ran with 12 workers.     |            |
| TORQUEProfile1<br>Properties 'Validation \<br>Stage<br>Validation (section test (sprachater)<br>Validate (created(section))<br>Validate (created(section))<br>Validate (section)<br>Validate (section) | Status<br>Passed<br>Passed<br>Passed<br>d in 0 min 8 s                                               | Type: Torque (How to configur<br>Description<br>) Job ran with 28 workers.<br>) Job ran with 28 workers.<br>Parallel pool ran with 12 workers.<br>Parallel pool ran with 12 workers.        |            |
| TORQUEProfile1 Properties Validation \ Stage Validation \ Validation \ Validation \ Validation (concentration test (gorolustor) Validation (concentration test) (gorolustor) Validation (concentration (goto) Validation (concentration (goto) Validation (concentration (goto) -STAGE DETAILS Stage started at 11:06:23 PM. Completed                                                                                                    | Status<br>Passed<br>Passed<br>Passed<br>Passed<br>Passed<br>d in 0 min 8 s                           | Type: Torque ( <u>How to configu</u><br>Cetoription<br>Job ran with 28 workers.<br>Job ran with 28 workers.<br>Parallel pool ran with 12 workers.                                           |            |
| TORQUEProfile1<br>Properties 'Validation \<br>Stage<br>Cluster concertoin tet (specification tet (specification tet (specification tet (specification)<br>G Pool job test (createCommunicatinglob)<br>G Pool job test (createCommunicatinglob)<br>Mumber of workers to use: Use default =<br>Stage started at 11:09:23 PM. Completed                                                                                                    | Status<br>Passed<br>Passed<br>Passed<br>Passed<br>I n 0 min 8 s                                      | Type: Torque (How to configur<br>Description<br>Job ran with 28 workers.<br>Job ran with 28 workers.<br>Parallel pool ran with 12 workers.<br>Parallel pool ran with 12 workers.            |            |
| TORQUEProfile1<br>Properties 'Validation \<br>Stage<br>Validation (validation \<br>Validation (validation \<br>Validation (validation (v                                                                                                    | Status<br>Passed<br>Passed<br>Passed<br>In 0 min 8 s                                                 | Type: Torque (How to configur<br>Description                                                                                                    |            |
| TORQUEProfile1 Properties 'Validation \ Stage Clutter constraints () Gibt est (createdommunicatingab) G PRM jo base (createdommunicatingab) G PRM jo base (createdommunicatingab) G Parallel pool test (parpoal) Number of workers to use [Use definut] Stage started at 11:06:23 PM. Completed                                                                                                    | Status<br>Status<br>Status<br>Status<br>Passed<br>Status<br>Passed<br>In 0 min 8 s                   | Type: Torque ( <u>How to configu</u><br>Cescription<br>Job ran with 28 workers.<br>Job ran with 29 workers.<br>Parallel pool ran with 12 workers.                                           |            |

#### 4.运行matlab程序:

1)回到主界面后,先点击Parallel>Select a Default Cluster>TORQUEProfile1

2)输入j = batch('abc','Pool',4)运行程序名为abc.m的程序

3)运行后会返回如图所示的job信息,记住Job ID,然后可以关闭 MATLAB 或退出登陆节点

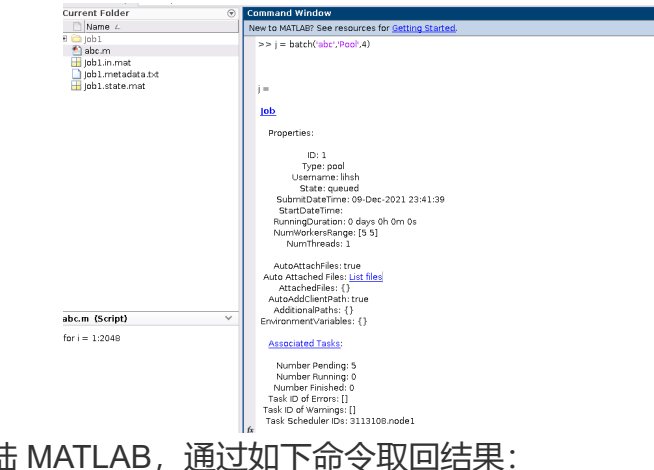

4)一旦任务完成,重新登陆 MATLAB,通过如下命令取回结果:

```
c=parcluster()
j=c.findJob('ID',1)
load(j)
```

也可以在登录节点使用 qstat 命令查看作业运行情况。

#### 5.通过命令行提交任务

对于不需要打开图形化界面运行的任务,可以直接通过PBS脚本提交任务:

#!/bin/sh
#PBS -N jobname
#PBS -l nodes=1:ppn=32
#PBS -q spst\_pub
#PBS -o job.out
#PBS -e job.err
#PBS -l walltime=24:00:00

cd \$PBS\_0\_WORKDIR
NPROCS=`wc -1 < \$PBS\_NODEFILE`
module load apps/matlab/2021b</pre>

matlab -nodesktop -nosplash -nodisplay -r abc

#### 注意:

当前使用的MATLAB2021b在Centos7.2版本(如 10.15.22.190 登录节点、spst-node01~spst-node45等) 的机器上运行时暂时还存在版本兼容问题,使用时请调用Centos7.6版本的机器。